# Medienkoffer MeetUp

(für Hybridlehre)

## Funktionen:

- USB-Kamera steuerbar via Fernbedienung
- Eingebautes **Mikrofon** (hintere Reihen im Hörsaal auch gut hörbar)
- Eingebaute Lautsprecher (nur für kleine Räume) (bei großen Räumen Raumlautsprecher verwenden)

### Anschluss an eigenes Notebook:

- Kamera an Strom anschließen.
- Kamera mit USB-Kabel an Notebook anschließen
- Notebook über HDMI-Kabel an Raum-Anlage anschließen (Beamer + Lautsprecher)

## Auswahl im Zoom-Meeting:

- Video auswählen: "Logitech MeetUp"
- Mikrofon auswählen: "Freisprechtelefon mit Echoausschaltung (Logitech MeetUp)"
- Lautsprecher auswählen: "Freisprechtelefon mit Echoausschaltung (Logitech MeetUp)"
- In großen Räumen: HDMI Ausgang als Lautsprecher auswählen
- Position via Fernbedienung einstellbar, auf aktive Sprecher ausrichten
- Lautstärke im Raum über Lautstärkeregler des Notebooks anpassen.

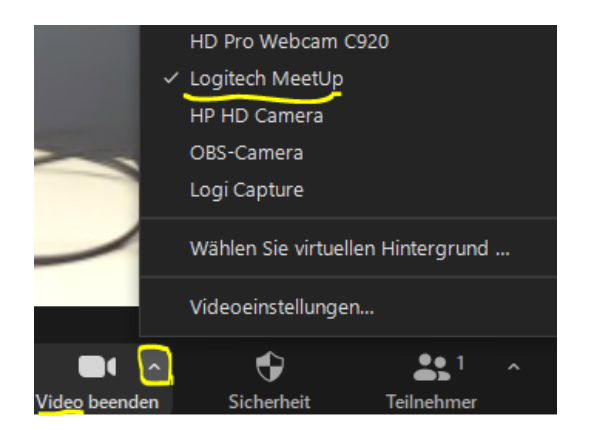

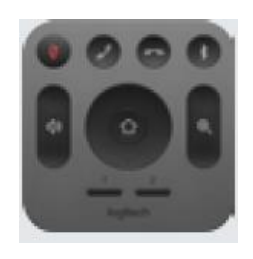

Diagram of all connections:

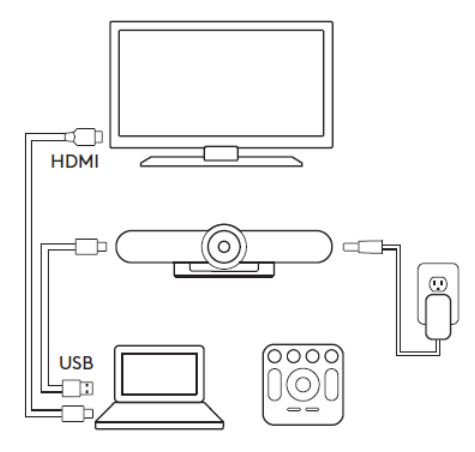

|            | likrofon                                                                                     |
|------------|----------------------------------------------------------------------------------------------|
|            | Mikrofon (2- Sennheiser USB headset)                                                         |
|            | Mikrofon (Conexant ISST Audio)                                                               |
|            | Line (2- Dell AC511 USB SoundBar)                                                            |
|            | VoiceMeeter Aux Output (VB-Audio VoiceMeeter AUX VAIO)                                       |
|            | Mikrofon (3- HD Pro Webcam C920)                                                             |
|            | VoiceMeeter Output (VB-Audio VoiceMeeter VAIO)                                               |
| ~          | <ul> <li>Freisprechtelefon mit Echoausschaltung (3- Logitech MeetUp Speakerphone)</li> </ul> |
|            | Wie Systemeinstellung                                                                        |
| La         | autsprecher                                                                                  |
| -          | DELL U2719D (Intel(R) Display-Audio)                                                         |
|            | VoiceMeeter Aux Input (VB-Audio VoiceMeeter AUX VAIO)                                        |
|            | Lautsprecher (2- Sennheiser USB headset)                                                     |
|            | VoiceMeeter Input (VB-Audio VoiceMeeter VAIO)                                                |
|            | <ul> <li>Freisprechtelefon mit Echoausschaltung (3- Logitech MeetUp Speakerphone)</li> </ul> |
|            | Lautsprecher (2- Dell AC511 USB SoundBar)                                                    |
|            | Lautsprecher (Conexant ISST Audio)                                                           |
|            | DELL U2719D (Intel(R) Display-Audio)                                                         |
|            | Wie Systemeinstellung                                                                        |
|            | Lautsprecher & Mikrofon testen                                                               |
|            | Auf Telefonaudio umschalten                                                                  |
| -          | Das Computeraudio verlassen                                                                  |
|            |                                                                                              |
| in Schmi   | Audioeinstellungen                                                                           |
|            |                                                                                              |
| mmschalten | Video beenden Sicherheit Teilnehmer Chat Bildschi                                            |
|            |                                                                                              |
|            |                                                                                              |

#### Hinweise:

- Ein eigenes Notebook ist zwingend erforderlich.
- Bitte vor der Veranstaltung überprüfen:
  - 1. Notebook funktioniert im WLAN (Eduroam)
  - 2. Zoom-Client hat neueste Version
- Weitere Zoom-Teilnehmende im Raum müssen Ihr Mikrofon und Lautsprecher ausschalten, sonst kommt es zu Rückkopplungen.
- Hinweis an Präsenz-Teilnehmende: "Ruhe im Raum. Zoom-Teilnehmende hören mit."
- Ton und Stummschaltung der Zoom-Teilnehmenden überwachen
- Ggf. Zoom-Teilnehmenden Erlaubnis zur Bildschirmfreigabe geben
- Ggf. Video-Kacheln auf Spotlight-Video setzen
- Computermaus mitnehmen, Bedienung mit Touchpad ist nicht komfortabel.
- Ggf. Raum-Schlüssel zum Zusperren (bei langen Tagungen)

#### **Erweiterte Zoom-Einstellungen:**

1. Audioeinstellungen aufrufen

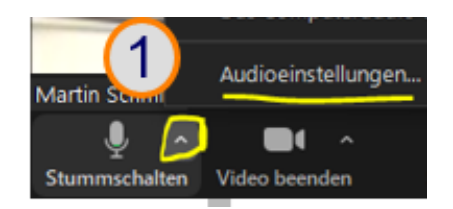

- 2. Mikrofon "Lautstärke automatisch einstellen" (Kreuzchen entfernen)
- 3. Mikrofon Lautstärkepegel auf Maximum einstellen
- 4. Tontest wegen Raumlautsprecher und ggf. Mikrotest durchführen (ggf. Raumlautsprecher am Raumbedienfeld lauter machen

| Lautsprecher                                                  |                                                                             |                     |
|---------------------------------------------------------------|-----------------------------------------------------------------------------|---------------------|
| 6 Tontest                                                     | Freisprechtelefon mit Echoausschaltung (3- Logit                            | ~ <mark>(5</mark> ) |
| Emissionsstärke:                                              |                                                                             |                     |
| Lautstärke:                                                   | •                                                                           | - 📢 )               |
| Getrenntes Audioge                                            | erät verwenden, um gleichzeitig einen Klingelton abzu:                      | spielen             |
|                                                               |                                                                             |                     |
| Mikrofon                                                      |                                                                             | (4)                 |
| Mikrofon<br>6<br>Mikrotest                                    | Freisprechtelefon mit <mark>Echoa</mark> usschaltung (3- <mark>Logit</mark> | <mark>4</mark><br>~ |
| Mikrofon<br>6<br>Mikrotest<br>Emissionsstärke:                | Freisprechtelefon mit <mark>Echoa</mark> usschaltung (3- <mark>Logit</mark> |                     |
| Mikrofon<br>6<br>Mikrotest<br>Emissionsstärke:<br>Lautstärke: | Freisprechtelefon mit <mark>Echoa</mark> usschaltung (3- <mark>Logit</mark> | 4<br>~              |

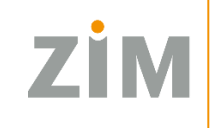

Zentrum für Informationstechnologie und Medienmanagement